# **DIN rail mounting** data acquistion, isolation, transmitter D7 line

Quick Guide • QG D7 - 1/11.09 • Cod. J30-478-1AD7 QG

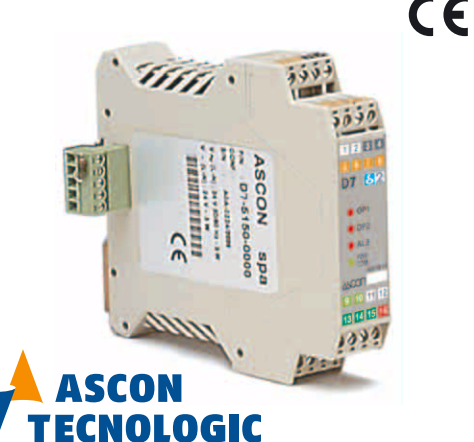

via Indipendenza 56, 27029 - Vigevano (PV) Tel.: +39 0381 698 71, Fax: +39 0381 698 730 internet site: www.ascontecnologic.com E-mail: sales@ascontecnologic.com

#### **Configuration and setting Software**

The instrument must be configured using **Controller Explorer** (a propietary free software). The most recent release of Controller Explorer is downloadable from our web site:

www.ascontecnologic.com

To download the file access click on the banner: ascon Select: Download/Software

Note: The first time you access the Download/Software area, you are requested to register yourself to the site. Press the "Register" key and follow the instructions displayed.

Search and download the file:

Ascon\_SW\_CE\_Xnn.zip (Xnn identifies the release). The default communications parameters are: transmission speed: 9600 bps; protocol: ModBus; serial address: 247

**Warning!** When more controllers/instruments are to be installed. keep in mind that the default serial address always is 247. For this reason, always connect/power on only 1 not configured instru-ment a time, in order to avoid the presence, on the same network, of 2 instruments with the same address. During the configuration, assign to each instrument a different serial address.

The "gammadue® and deltadue® controller series Serial communications and configuration software" manual can be downloaded from the web site:

www.ascontecnologic.com(then click on: ascon) Select: Download/Documentation, and fill the table with: nual

| Typology: | Mar |
|-----------|-----|
| Type:     | A1] |

- A11 Language:
- Code: SERG2D2
- Click: **SEARCH** and download the file:

Ascon\_MIU\_SERIALE GAMMA2-DELTA2\_RevXX\_EN.zip (XX identifies the revision number)

## Model code

The product code indicates the specific hardware configuration of the instrument, that can be modified by specialized engineers only.

|        |       |       |             | Configur             | ation                |
|--------|-------|-------|-------------|----------------------|----------------------|
|        | line  | Basic | Accessories | 1 <sup>st</sup> part | 2 <sup>nd</sup> part |
| Model: | D 7 5 | BSD   | -0900/      |                      | OPPQR                |

| Line                             | D 7 |
|----------------------------------|-----|
| Output OP1 - OP2                 | B   |
| None                             | 0   |
| Relay - Relay                    | 1   |
| Options                          | D   |
| None                             | 0   |
| Analogue output (retransmission) | 5   |

## **Configuration code**

A 4 + 4 digits index code follows the model (letters from I... R).

| his code can be used to buy a pre-configured controller. |                                      |              |   |   |
|----------------------------------------------------------|--------------------------------------|--------------|---|---|
| Input type and range                                     |                                      |              |   | L |
| TR Pt100 IEC751                                          | -99.9300.0°C                         | -99.9572.0°F | 0 | 0 |
| TR Pt100 IEC751                                          | -200600°C                            | -3281112°F   | 0 | 1 |
| TC L Fe-Const DIN43710                                   | 0600°C                               | 321112°F     | 0 | 2 |
| TCJ Fe-Cu45% Ni IEC584                                   | 0600°C                               | 321112°F     | 0 | 3 |
| TC T Cu-CuNi                                             | -200400°C                            | -328752°F    | 0 | 4 |
| TC K Chromel-Alumel IEC584                               | 01200°C                              | 322192°F     | 0 | 5 |
| TC S Pt10%Rh-Pt IEC584                                   | 01600°C                              | 322912°F     | 0 | 6 |
| TC R Pt13%Rh-Pt IEC584                                   | 01600°C                              | 322912°F     | 0 | 7 |
| TC B Pt30%Rh-Pt6%Rh IEC584                               | 01800°C                              | 323272°F     | 0 | 8 |
| TC N Nichrosil-Nisil IEC584                              | 01200°C                              | 322192°F     | 0 | 9 |
| TC E Ni10%Cr-CuNi IEC584                                 | 0600°C                               | 321112°F     | 1 | 0 |
| TC NI-NiMo18%                                            | 01100°C                              | 322012°F     | 1 | 1 |
| TC W3%Re-W25%Re                                          | 02000°C                              | 323632°F     | 1 | 2 |
| TC W5%Re-W26%Re                                          | 02000°C                              | 323632°F     | 1 | 3 |
| Dc input o50mV linear                                    | Engineering units                    |              |   | 4 |
| Dc input 1050mVlinear                                    | input 1050mVlinear Engineering units |              |   | 5 |
| Custom input range [1]                                   |                                      |              | 1 | 6 |

## Declaration of conformity and manual retrival

Class II instrument, rear panel mounting. This controller has been designed with compliance to the European Directives. Consult Declaration of Conformity for further details on Directives and Standards used for Compliance. Declaration of Conformity can

be found in the file ASCON\_DC\_D2.zip. All information about the controller are inserted in the manuals (ASCON\_MI\_D7\_EN.zip and ASCON\_MU\_D7\_EN.zip). The Declaration of Conformity and the manuals of the controller can be downloaded (free of charge) from the web-site: www.ascontecnologic.com Once connected to the web-site, click on the **ascon** logo. Select: Download/Documentation, and fill the table with:

• Typology: Manual; Type: All; Language: All; Code: DELTA2 Click: SEARCH and

- Download the file: ASCON\_DC\_D2.zip (Declaration of Conformity of delta2 controllers) ASCON\_MI\_D7\_EN.zip (Installation) or
  - ASCON\_MU\_D7\_EN.zip (User)

## **△** Warning!

- Whenever a failure or a malfunction of the device may cause dangerous situations for persons, things or animals, please remember that the plant must be equipped with additional devices which will guarantee safety. - We warrant that the products will be free from defects in material and
- workmanship for 18 months from the date of delivery. Products and components that are subject to wear due to conditions of use, service life, and misuse are not covered by this warranty.

### Mounting several instruments

1 Mounted the instruments on the rail, put them side by side so that the male side connector fits into the corresponding female connector

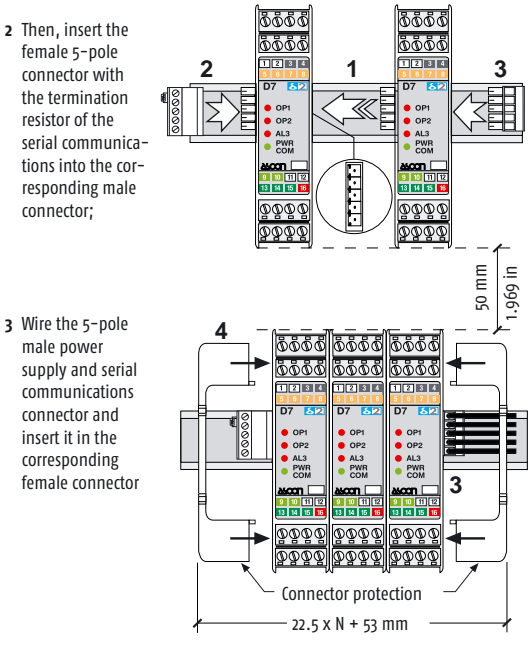

4 When assembled insert the connector protection on both sides.

### Parameters list

In the table that follows are listd the parameters of the controller associated to the correspondent serial ModBus address. For further de-tails, consult the manual: "gammadue@ and deltadue@ controller series Serial communications and configuration software". Analogue

| laloguo    |                                                               |            |        |      |
|------------|---------------------------------------------------------------|------------|--------|------|
| ModBus     | Darameter name                                                |            | Value  |      |
| address    | ratameter name                                                | Default    | Modbus | User |
| )          | PV process variable                                           |            |        |      |
| 0          | Low range                                                     |            |        |      |
| 1          | High range                                                    |            |        |      |
| 2          | AL2 alarm threshold                                           | 0          | 0      |      |
| 3          | AL3 alarm threshold                                           | 0          | 0      |      |
| 4          | AL2 alarm hysteresis                                          | 0.5        | 5      |      |
| 5          | AL3 alarm hysteresis                                          | 0.5        | 5      |      |
| 6          | Input filter                                                  | inhibited  | 0      |      |
| 7          | Input shift                                                   | inhibited  | 0      |      |
| <b>µ</b> 2 | Retransmission low range                                      | low range  |        |      |
| +3         | Retransmission high range                                     | high range |        |      |
| 6          | AL1 alarm threshold                                           | 0          | 0      |      |
| 57         | AL1 alarm hysteresis                                          | 0.5        | 5      |      |
| 58         | AL1 latching and blocking                                     | none       | 0      |      |
| 59         | AL2 latching and blocking                                     | none       | 0      |      |
| 50         | AL3 latching and blocking                                     | none       | 0      |      |
| 51         | LBA delay                                                     | inhibited  | 0      |      |
| 52         | Instrument position                                           | single     | 0      |      |
| i3         | Read the first 16 coils on word<br>(B.O.R. = Bit On Register) |            |        |      |

# Dimensions

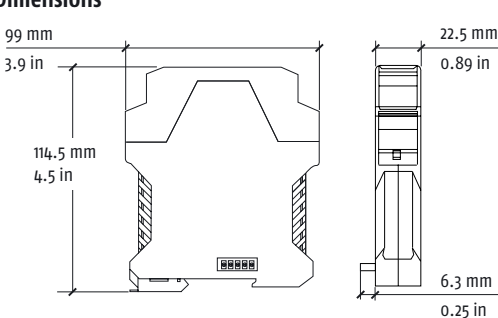

## **Terminal connectors**

Connections

Plug with

termination

munications

bus (male)

resistor for serial

0

NO

NPN

m₽₽

13 14

Ъ

∔L-i

@

Terminals

⊣⊳± ∠⊳=

m\

Features

Stripped

Flat blade

screwdrive

\_\_\_\_\_ Tightening

wire

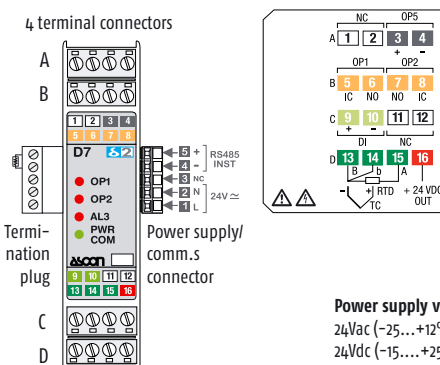

1 2 3 4

11 12

External

Shunt

2.5Ω

D 13 14 15 1

4...20mA

Connector for

power supply

communications

and serial

bus (female)

24VD0

13 14

A - B - C - D

. = 7 mm - 0.28 in

0.6 x 3.5 mm

0.5... 0.6 Nm

Power supply voltage: 24Vac (-25...+12%) or 24Vdc (-15....+25%)

Configuration

and Supervision

RS485

24V -

Power supply

switch

**Bus/Power Supply** 

l = 7 mm - 0.28 in

0.4 x 2.5 mm

0.4... 0.5 Nm

<sup>24 V≃</sup>L ⊡

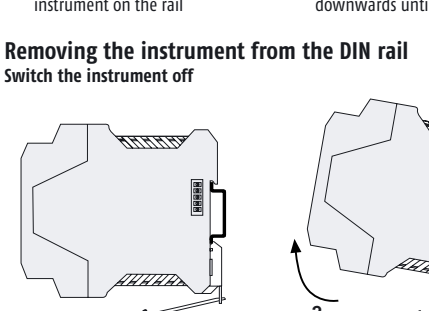

n and lift the instrument wards

## examples

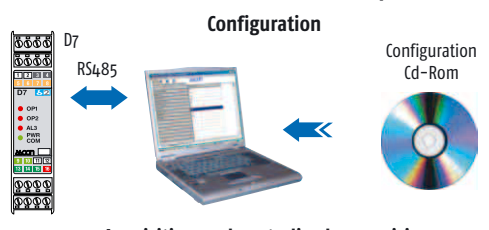

Acquisition and centralized supervision D7 - 31 max. instruments

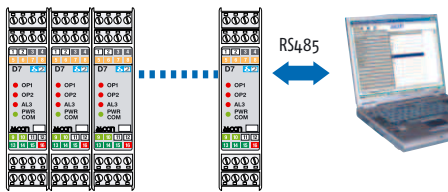

Local control

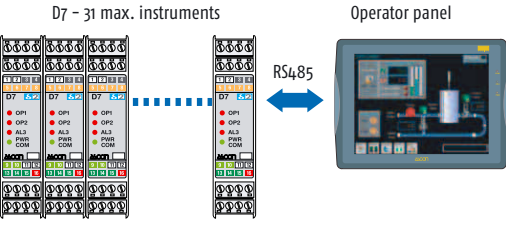

Estracting/Inserting the module from/In the housing

## Extracting the module

The electronic module of the instruments can be extracted from the housing in order to allow an easy maintenance, wiring and setting. For example, completed the wiring of the electrical panel, the instruments can be configured by extracting all the modules from the housings, then re-inserting a module at a time in order to set all the ModBus address with no overlaps and conficts.

1) Insert the blade of a flat blade screwdriver under the I/O polarised connectors; 2) Moving the screwdriver as indicated, unplug the con-

> nector from the module

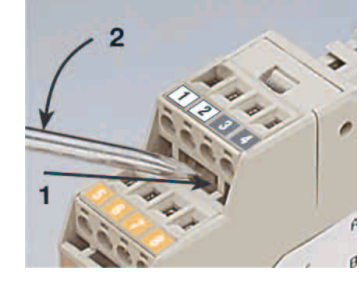

3) Remove the connector and repeat these steps in order to unplug all the external connections;

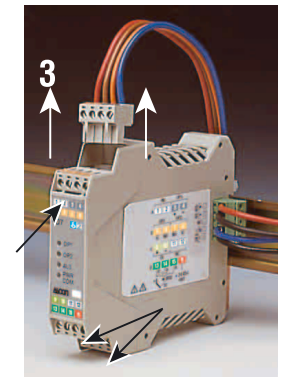

4) With the blade of the screwdriver, press the two slots (at the top and bottom of the module) in order to free the I/O module from the housing;

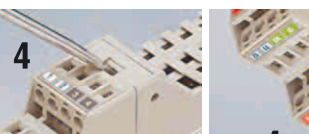

5) Firmly grip the front panel in the terminal block area and pull the module outside the housing.

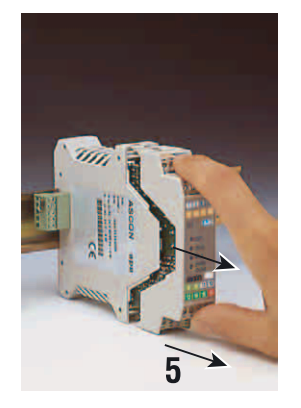

## **DIN rail mounting**

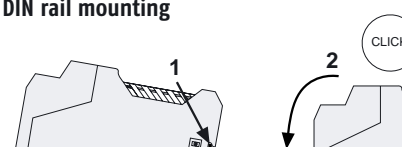

1 clip the upper part of the instrument on the rail

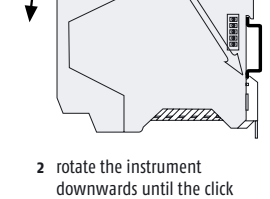

| inserting a flat-b<br>screwdriver as in | lade u<br>dicated  | p |
|-----------------------------------------|--------------------|---|
| Serial communi                          | cations connection | e |
| <mark>මර්ගී</mark> D7                   | Configuration      |   |
| RS485                                   |                    | « |
| 10 93 11 93<br>13 14 15 <b>1</b>        | A STREET           |   |

[1] For instance, other thermocouples types,  $\Delta T$  (with 2 PT100), custom linearisation etc.

| Alarm type and function |            |   | 0 | Ρ | Q |
|-------------------------|------------|---|---|---|---|
| Alarin type and functi  | AL.        | 1 | 2 | 3 |   |
| Disabled                |            | 0 | 0 | 0 |   |
| Sensor break/Loop Brea  |            | 1 | 1 | 1 |   |
| Pand                    | active out |   | 2 | 2 | 2 |
| ballu                   | active in  |   | 3 | 3 | 3 |

## Digital

Mc ad

12 15

| dBus<br>dress | Command                     | Values                                   |
|---------------|-----------------------------|------------------------------------------|
|               | OP1 digital output status   | 0 = 0FF, 1 = 0N                          |
|               | OP2 digital output status   | 0 = 0FF, 1 = 0N                          |
|               | OP3 digital output status   | 0 = 0FF, 1 = 0N                          |
|               | Out of range                | o = Normal operation,<br>1 = Safety      |
|               | Output status               | o = Not influenced,<br>1 = forced to OFF |
|               | IL Digital input status     | 0 = 0FF, 1 = 0N                          |
|               | Latching alarms acknowledge | 1 = Acknowledges the alarm               |

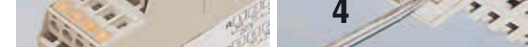

#### Re-inserting the module in the housing

In order to correctly re-insert the module in its housing, invert the previous extracting sequence, paying particular attention in inserting the printed circuit board in the slots present at the top and bottom of the case.

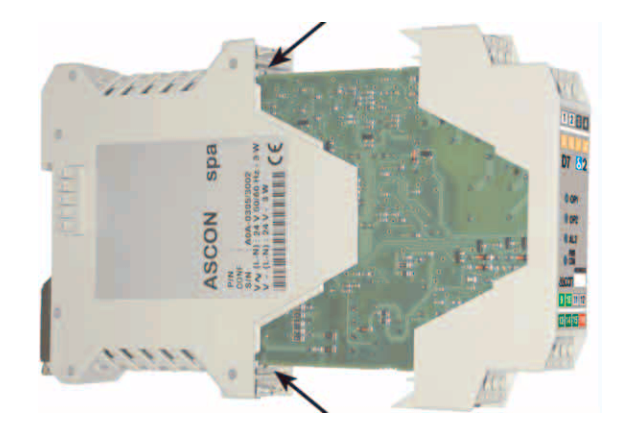